## Odido Public IP via VLAN 10 – Mikrotik router en switch

Op de Mikrotik router ga naar "Interfaces".

Hier maak je een VLAN 10 aan op SFP1 of Eth5, naar gelang welke poort je als trunkpoort gebruikt.

| Interfa    | ce Interface List Ethernet Eo | IP Tunnel IF | Tunnel GR | E Tunnel VL | AN VXLA | N VRRP | VETH N     | MACsec   | Bonding   | LTE     |  |
|------------|-------------------------------|--------------|-----------|-------------|---------|--------|------------|----------|-----------|---------|--|
| <b>+</b> • | - 🖉 💥 🖅 Det                   | ect Internet |           |             |         |        |            |          |           |         |  |
|            | Name                          | / Type       |           | Actual MTU  | L2 MTU  | Tx     |            | Rx       | Rx        |         |  |
| R          | 🚢 Bridge Man 99               | Bridge       |           | 150         | 0 1592  |        | 326.1 kbp  | s        | 323.8 kbp |         |  |
| R          | 👗 Bridge Vlan 100             | Bridge       |           | 150         | 0 1592  |        | 1224.8 kbp | s        | 63        | 0 kbps  |  |
| R          | 🛎 BridgeWAN                   | Bridge       |           | 150         | 0 1592  |        | 838.2 kbp  | s        | 1846      | .2 kbps |  |
| ::: Te     | ele2                          |              |           |             |         |        |            |          |           |         |  |
| RS         | Eth01                         | Ethernet     |           | 150         | 0 1592  |        | 92.9 Mbp   | s        | s 9.5 Mbp |         |  |
| XS         | I Eth02                       | Ethernet     |           | 150         | 0 1592  |        | 0 bp       | s O bps  |           |         |  |
| XS         | Ith03                         | Ethemet      |           | 150         | 0 1592  |        | 0 bp       | s O bps  |           |         |  |
| XS         | I Eth04                       | Ethernet     |           | 150         | 0 1592  |        | 0 bp       | s        | s O bps   |         |  |
| X          | Eth05                         | Ethernet     |           | 150         | 0 1592  |        | 0 bp       | s        | 3 0 bps   |         |  |
| Х          | 🙌 Eth05 Vlan10 🛛 🥐            | VLAN         |           |             |         |        | 0 bp       | )S       |           | 0 bps   |  |
| ×          | 🕼 Eth05 Vlan99                | VLAN         |           |             |         |        | 0 bp       | s        | s O bps   |         |  |
| Х          | 00 Eth05 Vlan100              | VLAN         |           |             |         |        | 0 bp       | s        |           | 0 bps   |  |
| S          | Eth06                         | Ethemet      |           | 150         | 0 1592  |        | 0 bp       | s        | s O bps   |         |  |
| S          | Eth07                         | Ethemet      |           | 150         | 0 1592  |        | 0 bp       | s O bps  |           |         |  |
| Х          | Eth08                         | Ethemet      |           | 150         | 0 1592  |        | 0 bp       | os O bps |           | 0 bps   |  |
| X          | I Eth09                       | Ethernet     |           | 150         | 0 1592  |        | 0 bp       | s        |           | 0 bps   |  |
| X          | I Eth10                       | Ethemet      |           | 150         | 0 1592  |        | 0 bp       | )S       |           | 0 bps   |  |
| ::: Up     | olink naar oonis11901 - SFP24 |              |           |             |         |        |            |          |           |         |  |
| R          | SFP1                          | Ethemet      |           | 150         | 0 1600  |        | 9.6 Mbp    | s        | 91.       | 4 Mbps  |  |
| RS         | 😝 SFP1 Vlan 10 🛛 🦛 🗲          | VLAN         |           | 150         | 0 1596  |        | 7.8 Mbp    | s        | 90.       | 4 Mbps  |  |
| RS         | 😝 SFP1 Vlan99                 | VLAN         |           | 150         | 0 1596  |        | 326.1 kbp  | s        | 323       | .8 kbps |  |
| RS         | 🙌 SFP1 Vian 100               | VLAN         |           | 150         | 0 1596  |        | 1224.8 kbp | s        | 63        | 0 kbps  |  |

Dan ga je naar "Bridge" en naar het tabblad "Ports" en zorg je ervoor dat SFP1 Vlan 10 en Eth5 Vlan 10 toegevoegd worden aan BridgeWAN.

|      | V 🛛 🗖 🏹         | 7              |   |         |         |             |           |      |                 |          |
|------|-----------------|----------------|---|---------|---------|-------------|-----------|------|-----------------|----------|
| #    | Interface       | Bridge         | V | Horizon | Trusted | Priority (h | Path Cost | PVID | Role            | Root Pat |
| 4 H  | 🚢 Eth01         | BridgeWAN      |   |         | no      | 80          | 10        | 1    | designated port |          |
| 5 IH | 🚢 Eth02         | BridgeWAN      |   |         | no      | 80          | 10        | 1    | disabled port   |          |
| 6 IH | 🚢 Eth03         | BridgeWAN      |   |         | no      | 80          | 10        | 1    | disabled port   |          |
| 7 IH | 🚢 Eth04         | BridgeWAN      |   |         | no      | 80          | 10        | 1    | disabled port   |          |
| 81   | 🚢 Eth05 Vlan 10 | BridgeWAN      |   |         | no      | 80          | 10        | 1    |                 |          |
| 9    | 🚢 SFP1 Vlan10   | BridgeWAN      |   |         | no      | 80          | 10        | 1    | designated port |          |
| 11   | 🚢 Eth05 Man 100 | Bridge Van 100 |   |         | no      | 80          | 10        | 1    |                 |          |
| 31   | 👗 Eth07         | BridgeVlan100  | ) |         | no      | 80          | 10        | 1    | disabled port   |          |
| 11   | 👗 SFP1 Man100   | Bridge Man 100 | ) |         | no      | 80          | 10        | 1    | designated port |          |
| 21   | 🚢 Eth05 Man99   | Bridge Man 99  |   |         | no      | 80          | 10        | 1    |                 |          |
| 0 IH | 🚢 Eth06         | Bridge Van 99  |   |         | no      | 80          | 10        | 1    | disabled port   |          |
| 10   | 🚢 SFP1 Vlan99   | Bridge Vlan 99 |   |         | no      | 80          | 10        | 1    | designated port |          |

Op de Mikrotik router ben je nu klaar.

We gaan nu naar de Mikrotik core switch (glasswitch in ons geval).

Ga naar "Bridge" en dan naar tabblad "Vlans" en maak VLAN 10 aan met de juiste tagged ports. In mijn geval is dat SFP24 (de trunk poort naar SFP1 van de Mikrotik router) en SFP7 (de trunk poort naar SFP1 van de Mikrotik eindswitch).

|                   | Bridge:     | Bridge |   | Ŧ       | ОК      |  |
|-------------------|-------------|--------|---|---------|---------|--|
|                   | VLAN IDs:   | 10     |   | \$      | Cancel  |  |
|                   | Tagged:     | SFP24  | Ŧ | \$      | Apply   |  |
|                   |             | SFP7   | Ŧ | ¢       |         |  |
|                   | Untagged:   | :      |   | Disable |         |  |
| Cum               | ant Tangad: | SEP7   |   |         | Comment |  |
| Cuire             | ent raggea. | SEP24  |   | Сору    |         |  |
| Current Unterned: |             | 51124  |   | Remove  |         |  |

Je krijgt dan onderstaand overzicht:

| kidge  |            |                 |                                     | w.                                 |                    |          |       |           |     |
|--------|------------|-----------------|-------------------------------------|------------------------------------|--------------------|----------|-------|-----------|-----|
| Bridge | Ports      | Port Extensions | VLANs                               | MSTIs                              | Port MST Overrides | Filters  | NAT   | Hosts     | MDB |
| Brida  |            |                 |                                     | Current                            | Tagged             |          | Curre | ent Untac | ned |
| Bridg  | Bridge 99  |                 | SFP24, SFP7, SFP1, SFP2, SFP3, SFP. |                                    |                    | . Bridae |       |           |     |
| Bridg  | Bridge 100 |                 | SFP24,                              | SFP24, SFP7, SFP1, SFP2, SFP3, SFP |                    |          |       |           |     |
| Brida  | e          | 10              |                                     | SEP7 S                             | FP24               | -        |       |           |     |

Ga naar het tabblad "Ports" en zorg ervoor dat de trunk poorten in het tabblad "General" op "Trusted" staan (vinkje aan zetten). Ga dan naar het tabblad "VLAN" en zorg dat de optie "Frame Types" op "Admit only VLAN tagged" staan.

| Bridge Port <sfp< th=""><th>24&gt;</th><th></th><th></th><th></th><th>Bridge Port &lt;</th><th>:SFP24&gt;</th><th></th><th></th><th></th></sfp<> | 24>                    |                    |            |                | Bridge Port <                    | :SFP24>        |             |            |                |
|----------------------------------------------------------------------------------------------------|------------------------|--------------------|------------|----------------|----------------------------------|----------------|-------------|------------|----------------|
| General STP                                                                                                    | VLAN Stat              | us                 |            | ОК             | General                          | STP VLAN       | Status      |            | ОК             |
| Interface                                                                                                    | SFP24                  |                    | •          | Cancel Apply   | PVID:                            |                |             | Cancel     |                |
| Bridge                                                                                                    | Bridge                 |                    | ₹          |                | Frame Type                       | es: admit only | VLAN tagged |            | Apply          |
| Horizon<br>Learn                                                                                                    | t: auto Tuitcast Flood |                    | Disable    |                | ✓ Ingress Filtering Tag Stacking |                |             | Disable    |                |
|                                                                                                    |                        |                    | Comment    |                |                                  | -              |             | Comment    |                |
|                                                                                                    |                        |                    |            | Copy<br>Remove |                                  |                |             |            | Copy<br>Remove |
|                                                                                                    | ✓ Hardware             | ✓ Hardware Offload |            |                |                                  |                |             |            |                |
| Multicast Router                                                                                                    | Temporary Q            | Jery               | Ŧ          |                |                                  |                |             |            |                |
|                                                                                                    | Fast Leave             | Fast Leave         |            |                |                                  |                |             |            |                |
| enabled                                                                                                    | inad                   | tive               | Hw. Offloa | d              | enabled                          |                | Inactive    | Hw. Offloa | d              |

Op de Core switch zijn we nu klaar.

We gaan naar de Mikrotik eindswitch om hier poort Eth1 geschikt te maken voor VLAN 10, zodat op deze poort een public IP van Odido beschikbaar is.

Ga naar "Bridge" en maak hier VLAN 10 aan met tagged port SFP01 en untagged port Eth1:

|        | Bridge:      | Bridge |   | Ŧ  | OK      |
|--------|--------------|--------|---|----|---------|
|        | VLAN IDs:    | 10     |   | \$ | Cancel  |
|        | Tagged:      | SFP01  | ₹ | \$ | Apply   |
|        | Untagged:    | Eth1   | ₹ |    |         |
| Cun    | rent Tagged: | SFP01  |   |    | Disable |
| Lurrer | nt Untagged: | Eth1   |   | =  | Comment |
|        |              |        |   |    | Сору    |
|        |              |        |   |    | Remove  |

Je krijgt dan het volgende overzicht:

| Bridge Ports | Port Extensions | VLANs | MSTIs   | Port MST Overrides | Filters          | NAT | Hosts  | MDB |  |
|--------------|-----------------|-------|---------|--------------------|------------------|-----|--------|-----|--|
|              | × 🗅 🍸           |       |         |                    |                  |     |        |     |  |
| Bridge       | / VLAN IDs      |       | Current | Tagged             | Current Untagged |     |        |     |  |
| Bridge       | 99              |       | SFP01   |                    |                  |     | Bridge |     |  |
| Bridge       | 100             |       | SFP01   |                    |                  |     | Eth3   |     |  |
| ::: TTT      |                 |       |         |                    |                  |     |        |     |  |
| Bridge       | 10              |       | SFP01   |                    |                  |     | Eth1 < |     |  |

Ga naar VLAN 100 en verwijder hier port Eth1 uit de untagged ports. Dit kan met het bovenste pijltje helemaal rechts naast de desbetreffende poort:

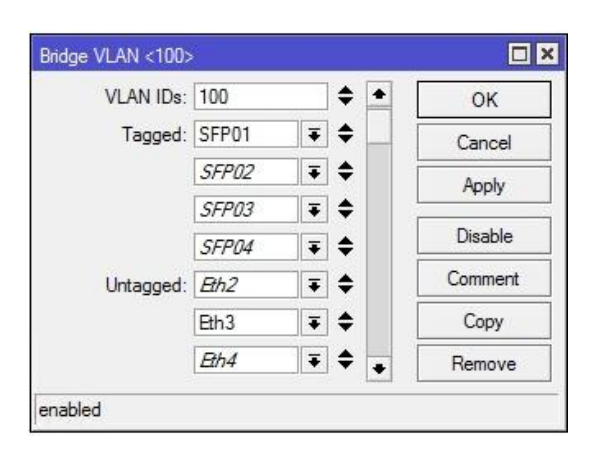

Ga dan naar het tabblad "Ports", dubbelklik op port Eth1 en ga naar het tabblad "VLAN" en zet "PVID" op 10 (het desbetreffende VLAN ID):

| Bridge Port <eth1< th=""><th>&gt;</th><th></th></eth1<> | >                 |             |
|---------------------------------------------------------|-------------------|-------------|
| General STP                                             | VLAN Status       | ОК          |
| PVID: 1                                                 | 0                 | Cancel      |
| Frame Types: a                                          | dmit all          | Apply       |
|                                                         | Ingress Filtering | Disable     |
|                                                         | Tag Stacking      | Comment     |
|                                                         |                   | Сору        |
|                                                         |                   | Remove      |
|                                                         |                   |             |
| enabled                                                 | inactive          | Hw. Offload |

Je krijgt dan het volgende overzicht:

| Bridge |    |              |                |       |        |            |             |          |          |                 |          |
|--------|----|--------------|----------------|-------|--------|------------|-------------|----------|----------|-----------------|----------|
| Bridge | Po | orts Port Ex | tensions VLANs | MSTIs | Port M | ST Overrid | des Filters | NAT      | Hosts MI | ОВ              |          |
| + -    | -  | < × C        | 7              |       |        |            |             |          |          |                 |          |
| #      | 1  | nterface     | Bridge         | H     | orizon | Trusted    | Priority (h | Path Cos | t PVID   | Role            | Root Pat |
| ::: T  | TT |              |                |       |        |            |             |          |          |                 |          |
| 0 H    |    | 🚜 Eth1       | Bridge         |       |        | no         | 80          |          | 10 10    | designated port |          |
| 1 11   |    | 🖀 Bth2       | Bridge         |       |        | no         | 80          |          | 10 100   | disabled port   |          |
| 2 H    | 1  | 🖀 Eth3       | Bridge         |       |        | no         | 80          |          | 10 100   | designated port |          |
| 3 IH   |    | 🖀 Eth4       | Bridge         |       |        | no         | 80          |          | 10 100   | disabled port   |          |
| 4 IH   |    | 🖀 Eth5       | Bridge         |       |        | no         | 80          |          | 10 100   | disabled port   |          |
| 5 IH   |    | 🖀 Eth6       | Bridge         |       |        | no         | 80          |          | 10 100   | disabled port   |          |
| 6 IH   |    | Eth7         | Bridge         |       |        | no         | 80          |          | 10 100   | disabled port   |          |
| 7 IF   |    | Eth8         | Bridge         |       |        | no         | 80          |          | 10 100   | disabled port   |          |
| 8 IH   |    | 👪 Eth9       | Bridge         |       |        | no         | 80          |          | 10 100   | disabled port   |          |
| 9 IH   |    | 🖀 Eth10      | Bridge         |       |        | no         | 80          |          | 10 100   | disabled port   |          |
| 10 IH  |    | 📇 Eth11      | Bridge         |       |        | no         | 80          |          | 10 100   | disabled port   |          |

Je kunt nu met je laptop testen of je op deze poort Eth1 het internet op kan wanneer je je laptop netwerk interface instelt op een vrij public IP-adres uit de Odido reeks.

Het IP-adres van de gateway is het Odido gateway adres (het eerste IP-adres uit de reeks). Als DNS kan je bijvoorbeeld 1.1.1.1 gebruiken.

| van hoe de IP-adressen in ip range met<br>een /29 worden gebruikt. |               |  |  |  |  |  |  |
|--------------------------------------------------------------------|---------------|--|--|--|--|--|--|
| IP range provider met prefix /29                                   |               |  |  |  |  |  |  |
| ip address                                                         | l oekennen ip |  |  |  |  |  |  |
|                                                                    | address aan:  |  |  |  |  |  |  |
| 0                                                                  | Netwerk       |  |  |  |  |  |  |
| 1                                                                  | Gateway       |  |  |  |  |  |  |
| 2                                                                  | Mikrotik      |  |  |  |  |  |  |
| 3                                                                  | IRN           |  |  |  |  |  |  |
| 4                                                                  |               |  |  |  |  |  |  |
| 5                                                                  |               |  |  |  |  |  |  |
| 6                                                                  |               |  |  |  |  |  |  |
| 7                                                                  | Broadcast     |  |  |  |  |  |  |